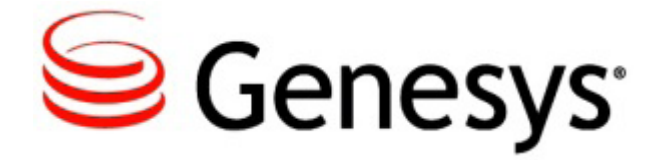

Genesys EchoContact User Guide Genesys EchoContact version 3.3

# Table of Contents

| Getting Started with Genesys EchoContact 3 | 3  |
|--------------------------------------------|----|
| The Genesys EchoContact 3 Interface        | 10 |
| Handling Calls                             | 15 |
| Call Procedures                            | 17 |
| Call Disposition                           | 24 |
| Speed Dial                                 | 30 |
| Interaction Details                        | 34 |
| Call Queues                                | 35 |
| How to Configure Genesys EchoContact 3     | 36 |
| Change History                             | 41 |

# Getting Started with Genesys EchoContact 3

This section of the User Guide introduces the functionality of Genesys EchoContact 3.

## **EchoContact 3 Standard Features and Capabilities**

The features available on the Genesys EchoContact 3 soft phone will vary, depending on configuration in Genesys EchoSystem Manager.

| Feature            | Description                                                                                                    |
|--------------------|----------------------------------------------------------------------------------------------------|
| Routed Calls       | Skills-based calls are routed to "ready" agents.                                                                                                    |
| Time Tracking      | All the phases of an agent's time are tracked. Logged in, Ready, Not Ready Reason, and call time tracked.                                                                      |
| Auto Answer Toggle | Incoming calls are automatically answered. Caller Detail will automatically launch an alert regarding incoming calls. Auto Answer feature can be toggled off and on as needed. |
| Customizable       | Features and screen configurations are set in Genesys EchoSystem Manager.                                                                                                    |
| Dial Out           | Outgoing calls can be placed from the soft phone. Calls can be dialed on a keypad, made from a speed dial list, or returned from a recent calls list.                          |
| Redial List        | Calls can be placed from a Redial List. The Redial List can be cleared, as needed.                                                                                             |

| Feature                  | Description                                                                                                    |  |
|--------------------------|----------------------------------------------------------------------------------------------------|--|
| Call Handling            | Transfer                                                                                                    |  |
|                          | Hold                                                                                                    |  |
|                          | Conference                                                                                                    |  |
|                          | • Swap                                                                                                    |  |
|                          | Release                                                                                                    |  |
|                          | Disposition                                                                                                    |  |
|                          | Calls can be transferred, conferenced, put on hold, and retrieved from these states.                                                                 |  |
|                          | Agents may "swap" between two active calls.                                                                                                    |  |
|                          | Agents may be prompted to enter a call disposition upon<br>call termination. At the end of a call the Disposition Voice<br>Call screen will display. |  |
| Software Phone Interface | Use as you would with any software program. No extra hardware or other resources required.                                                           |  |
| Integrated               | Soft phone windows application works with hardware phone for complete service option.                                                                |  |
| Change Password          | Agent-based password maintenance.                                                                                                    |  |
| Speed Dial               | Agents maintain and create speed dial lists.                                                                                                    |  |
| Recent Interactions      | Table of historic Incoming Call information. Calls can be dialed from the table.                                                                     |  |
| Queue Information        | Agents can view call queues from the soft phone.                                                                                                    |  |
| Preferences              | Agents can set soft phone preferences, such as placing<br>the soft phone 'on top' of other applications or setting<br>custom ring notifications.     |  |
| LCD Display              | Depending on configuration, information on the call and customer display here.                                                                       |  |
| Interactions             | The number of phone calls, incoming outgoing, placed in this session. (A session is one day.)                                                        |  |

| Feature        | Description                                                                                          |
|----------------|----------------------------------------------------------------------------------------------------|
| Virtual Keypad | Click (or use your numeric keypad on your computer keyboard) to place calls.                         |
| Voicemail      | Voicemail is routed to the agent in the form of a screen popup and a chime played on the hard phone. |

## Logging into Genesys EchoContact 3

Genesys EchoContact 3 must be installed on your computer and started from an icon, just like any other software program. After you run the program, you must log in.

#### **First Time Login**

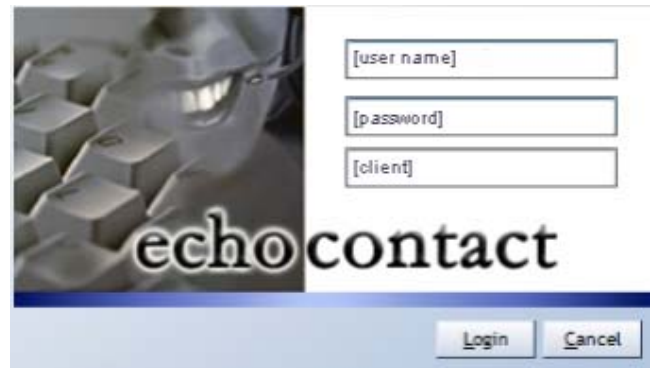

| Login Window | Field                                                                                                    |
|--------------|----------------------------------------------------------------------------------------------------|
| User Name    | Format of user name: first name initial, last name initial, employee id.                                                                                                    |
|              | Example: jm123456.                                                                                                    |
|              | <b>Note</b> : Administrators are the only users<br>permitted to create user names in the<br>Genesys EchoSystem Manager tool. An<br>agent must have a valid user name in order<br>to interact with Genesys EchoContact 3. |
| Password     | Supplied by system administrator.                                                                                                    |
| Client       | Supplied by system administrator.                                                                                                    |

The log in screen below displays the first time you run Genesys EchoContact 3.

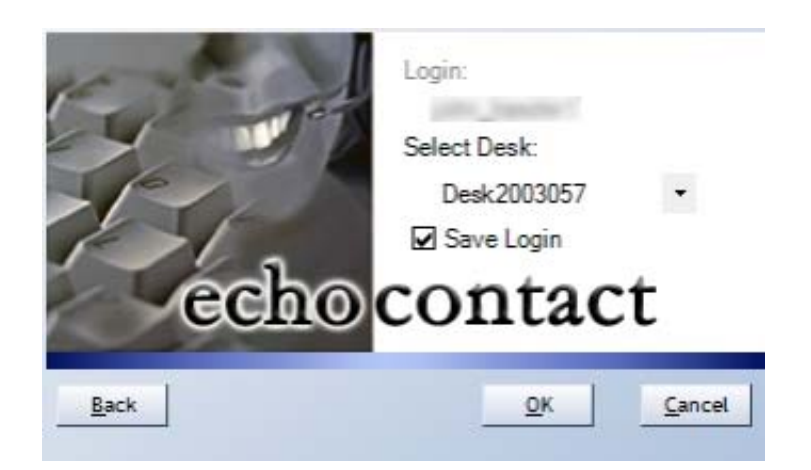

When you select the **Save Login** option, Genesys EchoContact 3 remembers your last desk and login information. When the Login Box is displayed in the future, clicking **OK** to login is all that is required.

**Note:** The **Saved Login** option is active on the current desk that you are logged into. If you move to another desk this option is not turned on but your last extension is remembered.

| Login Window | Function                                                         |
|--------------|------------------------------------------------------------------|
| Back         | Go back to initial login screen.                                 |
| ОК           | Enter the login information and log in to Genesys EchoContact 3. |
| Cancel       | Do not log in, closing the window.                               |
| Login        | Enter the login information and log in to Genesys EchoContact 3. |

Genesys EchoContact 3 is password protected and requires configuration information that must be provided by your supervisor. After logging in, the Genesys EchoContact 3 screen displays. It shows your name, extension, and status.

Follow these steps to login to Genesys EchoContact 3. Begin this procedure from your Windows screen.

- 1. Select Start > All Programs > Echopass > EchoContact 3 > EchoContact 3. The Genesys EchoContact 3 login screen displays.
- 2. Enter username, password, and client and click **OK**. *The User desk dialog displays.*

3. Select **Desk** and click **OK**. *Genesys EchoContact 3 displays.* 

# Logging in at Another Agent's Desk

If an Agent sits at a desk other than their own, they must change the Login to their own Login ID and select the hard phone extension from the list of extensions currently not in use. If an Agent is logging in to Genesys EchoContact 3 from a desk other than their own, they must select the phone extension of the hard phone at that desk. If the Agent inadvertently selects the wrong extension, the customer cannot be heard.

**Note:** See <u>Changing the Genesys EchoContact 3 Password</u> for more information on password options and rules.

**Note:** If an incorrect password is entered three times in a row, the soft phone locks out. A system administrator can clear a lockout.

**Note:** Once you log into an extension, that extension is no longer available and does not display in the drop down.

## **Getting to Work**

The two status buttons, **Ready** and **Logged In**, indicate the current status of Genesys EchoContact 3. Their colors change to red or yellow to indicate whether or not you are *Not Ready* or *Logged Out*, or green, to indicate whether you are *Ready* or *Logged In*.

### Status in Genesys EchoContact 3

The Genesys EchoContact 3 Status button indicators display one of the following states:

*Logged Out*. The **Logged Out** button displays, indicating that you are not accumulating login time and that no interactions can take place. You should be logged out for breaks and lunch breaks.

Ready. Both buttons are green, indicating that you are accumulating login time.

*Not Ready*. The **Not Ready** button displays a Not Ready Code for the reason the agent is not available.

**Note**: Yellow *Not Ready* status occurs if one of the media buttons at the bottom of Genesys EchoContact 3 is *Ready* and the other is *Not Ready*. In this case, the user is not fully available to make or receive calls, or interact with customers. Also, the number of media buttons in your instance of EchoContact depends on the configuration set by your Administrator.

#### **Soft Phone Initial Display**

After you log in, the status buttons look like the figure below. Click to log in, and then click to become *Ready*, in order to use Genesys EchoContact 3.

|      |           | 1 | 1         |
|------|-----------|---|-----------|
| Dial | Not Ready | V | Logged Ou |

### **Click to Log In**

Click the **Logged Out** button, to turn it green and change status to **Logged In**, as demonstrated in the figure below. The **Not Ready** button displays.

| Echocontact 3                   |   |     |      |
|---------------------------------|---|-----|------|
| File Speed Dial Actions Options |   |     |      |
| pt_appart                       |   | 100 |      |
| Personal<br>Logged In 00:22     |   |     |      |
| Dial 🖉 Not Ready 🔻 📱 Logged In  |   |     |      |
| <b>•</b>                        |   |     |      |
|                                 | 4 |     | \$   |
| Interactions: 0                 | - |     | -    |
| 📕 Auto Answer                   | 1 | 2   | 3    |
|                                 | 4 | 5   | 6    |
| -                               | 7 | 8   | 9    |
| Senesys                         | * | 0   | #    |
| •                               |   |     | 3:51 |

#### **Click to Go Ready**

Click the **Not Ready** button to change status to *Ready*. The button changes to green, and displays "Ready".

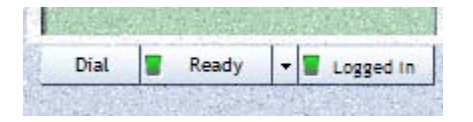

You must be "Ready" indicating that you are *Logged In* and *Ready* to receive calls.

Follow these steps to go "Ready":

- 1. Click the Logged Out button. The button switches to green, and reads Logged In.
- 2. Click the red Logged In button. The button switches to green, and reads *Ready*.

You are now *Ready*. Both buttons are green, indicating that you are accumulating login time and are now able to receive and make calls.

# The Genesys EchoContact 3 Interface

Genesys EchoContact 3 allows agents to communicate with customers. Through its simple interface, Genesys EchoContact 3 allows you to receive routed voice calls. You can also use Genesys EchoContact 3 to place outbound phone calls.

### **Using the Handset or Hard Phone**

The hard phone is the hardware phone that Genesys EchoContact 3 connects to (the phone sitting on your desk). Since your phone is controlled by Genesys EchoContact 3, you should not need to touch your phone for most of your daily work. The only times you need to touch your phone are when you need to adjust the volume or input numbers into an Interactive Voice Response (IVR) or voice menu system.

The extension on your phone is the extension that displays on the Genesys EchoContact 3 interface (see <u>The Genesys EchoContact 3 Soft Phone Interface</u>).

**Note:** If for some reason you must use the hard phone to dial out, the 91 dial out numbers are required.

**Note:** Genesys advises that agents use Genesys-recommend headsets instead of the handset for voice calls.

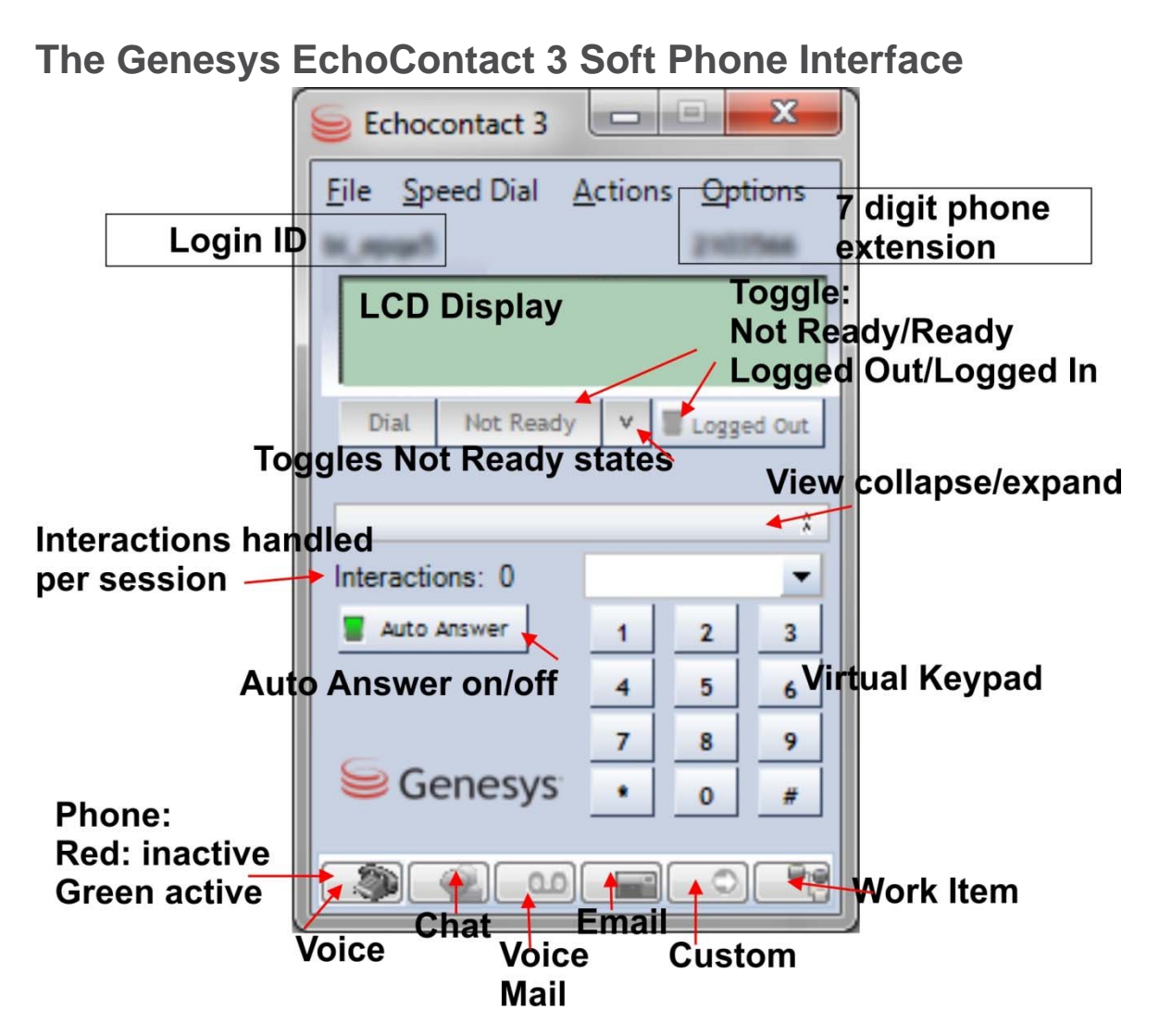

The above figure shows the parts of the soft phone interface. Your screen may differ, based on how the soft phone is configured. The interface also changes as differing functions become available. (For example, **Swap**, **Conference**, and **Transfer** buttons display when those functions are available.)

#### **Interface Description**

| Genesys EchoContact 3 Interface | Purpose                                                                         |
|---------------------------------|---------------------------------------------------------------------------------|
| Name                            | User name of logged-in agent.                                                   |
| LCD Display                     | Depending on configuration, information on the call and customer displays here. |

| Interactions      | The number of phone calls, incoming or outgoing, placed in this session. (A session is one day.)                                    |
|-------------------|----------------------------------------------------------------------------------------------------|
| Phone Icon        | Toggle to choose mode. When red,<br>Genesys EchoContact 3 is <i>Not Ready</i> .<br>When green, calls may be received and<br>placed. |
| Virtual Keypad    | Click (or use your numeric keypad on your computer keyboard) to place calls.                                                        |
| Recent Calls      | A list of recent calls is available on this drop down.                                                                              |
| Collapse the View | Allows you to hide the virtual keypad but still display Genesys EchoContact 3.                                                      |
| Extension         | The extension of the IP phone that Genesys EchoContact 3 is logged into.                                                            |
| Menu Bar          | Click to access Genesys EchoContact 3 program features.                                                                             |
| Toggle            | These two buttons control the status of<br>Genesys EchoContact 3.                                                                   |

# Polycom® SoundPoint® IP 450

We recommend the Polycom SoundPoint IP 450 phone for use with Genesys EchoContact 3.

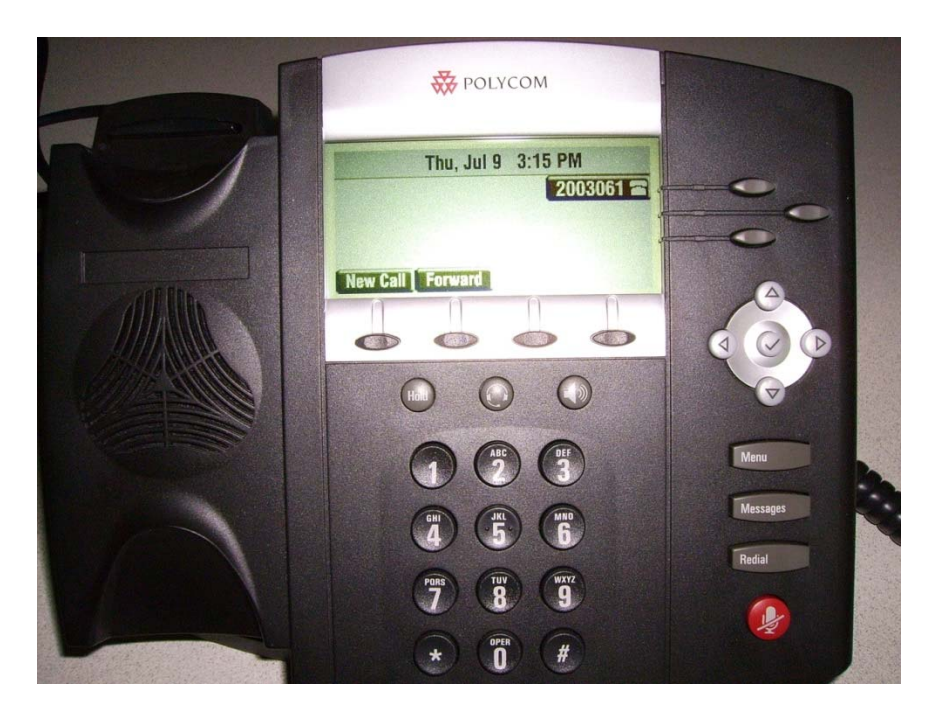

The above image demonstrates how the extension number is displayed in the LCD window.

- Mid-Range SIP desktop phone with Polycom HD Voice<sup>™</sup> and high-resolution, backlit display
- Revolutionary voice quality with Polycom HD Voice™
- High-resolution backlit LCD with support of multiple languages and Asian characters
- Fully enabled to run the Polycom Productivity Suite
- Three lines for a moderate volume of calls

### Polycom® SoundPoint® IP 550

We recommend the Polycom SoundPoint IP 550 for use with Genesys EchoContact 3.

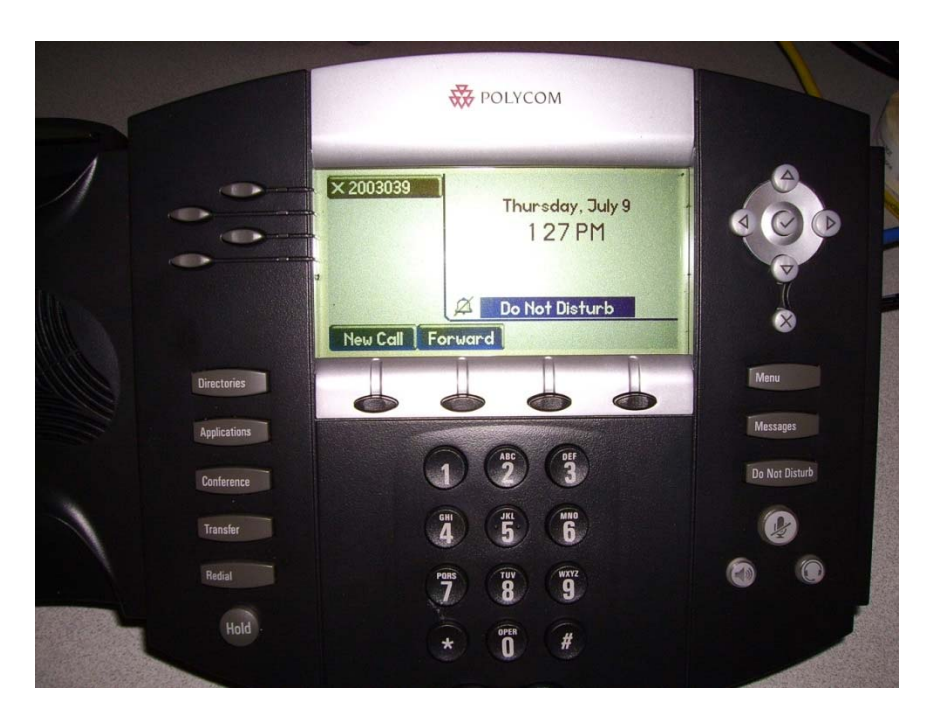

The above image demonstrates how the extension number is displayed in the LCD window. This should match the extension in the soft phone.

- Four-line manager's phone
- Revolutionary voice quality with Polycom HD Voice technology
- Cutting-edge SIP features
- Backlit, easy-to-read LCD with support of Asian characters
- Interoperability with leading SIP-based IP PBX and Softswitch platforms

# Handling Calls

This section describes how to handle calls with Genesys EchoContact 3.

### **Answering Calls with Genesys EchoContact 3**

Auto answer and delays are configured in the **Agent Workgroup** settings of EchoSystem Manager by your system administrator.

If your soft phone is not configured for **Auto Answer**, please skip to Manually Answering the Call.

#### **Automatic Call Answering**

Auto Answer feature is configured.

In order to receive calls, you must be logged into Genesys EchoContact 3 and connected to a valid phone extension. The soft phone must also be in a **Ready** state to receive routed calls.

If a call answer delay is configured on an inbound call, the **Dial** button changes to *Answer* and the information about the caller is displayed. The call answers automatically after the preset delay. You may also answer the call before the preset time delay.

If there is no call answering delay, the call answers automatically. Auto Answer and delays are configured in the **Agent Workgroup** settings of Genesys EchoSystem Manager.

Once the call is answered, the Genesys EchoContact 3 buttons change and the call timer begins counting. Customer information for the caller displays.

Follow this step to answer a call:

1. Click the **Answer** button to pick up the call or, wait and the call answers automatically (if this feature is configured in the Genesys EchoSystem Manager).

#### Manually Answering the Call

Auto Answer feature is not configured.

In order to receive calls, you must be logged into Genesys EchoContact 3 and connected to a valid phone extension. The soft phone must also be in a *Ready* state to receive routed calls.

Click the **Answer** button to pick up the call.

Once you answer the call, the Genesys EchoContact 3 buttons change and the call timer begins counting. Customer alerts and screen pop-ups for the caller display.

# **Call Procedures**

Agents can handle calls with the following options:

## Place the Customer on Hold

| Echocontact 3                                 | Echocontact 3 E                  | Febocontact 3 -                             |
|-----------------------------------------------|----------------------------------|---------------------------------------------|
| <u>File</u> Speed Dial <u>Actions</u> Options | File Speed Dial Actions Options  | File Speed Dial Actions Ontions             |
|                                               | aparent_and memory               | The speed blan Actions Options              |
| ANI =<br>DNIS =                               | ANI =                            | ANI =                                       |
| Virtual Queue = 00:21                         | Virtual Queue = 00:14            | DNIS = 00:29                                |
| Answer                                        |                                  |                                             |
| 2                                             | Release Hold Transfer Conference | Transfer Retrieve                           |
| Interactions: 1                               | \$                               | ×                                           |
| Auto Answer 1 2 3                             |                                  | Interactions: 2                             |
| 4 5 6                                         | After Call - 4 5 6               | Auto Answer 1 2 3                           |
| 7 8 9                                         |                                  | Arter Call + 4 5 6                          |
| Genesys • _0 _#                               | Genesys 🕠 🖉 🐙                    | Genesys • 0 #                               |
| 9:49                                          |                                  |                                             |
|                                               | 9:57                             | <b>■</b> <sup>(2)</sup> <b>♦ Ω ♦ □</b> 3:45 |
|                                               |                                  |                                             |
|                                               |                                  |                                             |

Follow these steps to place a customer on hold:

- 1. Click the **Hold** button.
- 2. Retrieve the customer from hold by clicking the **Retrieve** button.

#### **Transfer the Call**

When you have an active call, the **Transfer** button displays. You transfer a call using this button.

| Echocontact 3                                                      | Echocontact 3 Echocontact 3 Eile Speed Dial Actions Options ANI = DNIS = Virtual Queue = 00:14 | Vumber:<br>Speed List:<br>Agent:<br>Queue:<br>Warm<br>Cold<br>Transfer<br>Cancel                                                                                                    |
|--------------------------------------------------------------------|------------------------------------------------------------------------------------------------|----------------------------------------------------------------------------------------------------|
| ▲uto Answer<br>1 2 3<br>4 5 6<br>7 8 9<br>• 0 #<br>• 0 #<br>• 9:49 | Release Hold Transfer Conference<br>Interactions: 2 Auto Answer After Call Genesys Genesys 0 # | Echocontact 3<br>File Speed Dial Actions Options<br>Outbound:<br>00:11<br>Swap <-><br>Release Complete Reconnect                                                                                     |
|                                                                    | 9:57                                                                                           | 1       2       3         Atter Call ↓       4       5       6         7       8       9       9         Genesys       0       #         1       2       3       3         1       2       3       3 |

Follow these steps to transfer a call:

- 1. Click the **Transfer** button, opening the **Transfer** dialog box.
- 2. Choose one of the following three options:
  - a. Enter the number to call in the **Number** field.
  - b. Click the **Select...** button to select the appropriate speed dial list associated with the user group from the **Speed List**.
  - c. Select an agent from the Agent drop down.
- Select the Warm button or the Cold button, as needed.
   Note: A Warm transfer is a conference hand-off. The transferring agent communicates with the receiving agent before bringing the caller on.
   A Cold transfer sends the call to an agent or queue with no introduction.
- 4. Click the **Transfer** button. The call transfers to the selected destination.
- 5. On a *Warm* transfer, the agent provides an appropriate introduction.
- 6. Click the **Complete** button to finish the call.

**Note**: If the transfer target is not available, you can retrieve the customer by pressing the **Reconnect** button. The **Reconnect** button only displays when needed.

### **Transfer Options**

| Transfer Option | Use                                                                                                  |
|-----------------|----------------------------------------------------------------------------------------------------|
| Number          | Enter the phone number of where you want to transfer the call.                                       |
| Speed List      | Select the appropriate speed dial list associated with the user group.                               |
| Agent           | Select an individual agent to send the call to. (With a busy signal, re-transfer the call.)          |
| Release         | Terminate the active call.                                                                           |
| Complete        | Transfer Complete drops the agent off of the transfer of the two parties that the agent transferred. |
|                 | Conference Complete, once pressed, allows all three parties to hear each other.                      |
| Reconnect       | Pickup an on-hold call.                                                                              |

### **Conference a Caller**

When you have an active call, the **Conference** button is available on the soft phone. You may start a conference through this button.

|                                                                                |                                                                           | Se Conference                                 |
|--------------------------------------------------------------------------------|---------------------------------------------------------------------------|-----------------------------------------------|
|                                                                                | →                                                                         | Number:                                       |
|                                                                                | Echocontact 3                                                             | Speed List: Select                            |
| Echocontact 3 - X                                                              | <u>File</u> Speed Dial <u>Actions</u> Options                             | Agent:                                        |
| <u>File</u> <u>Speed</u> Dial <u>Actions</u> <u>Options</u><br>ANI =<br>DNIS = | ANI =<br>DNIS =<br>Virtual Queue =00:14                                   | Conference Cancel                             |
| Virtual Queue = 00:21                                                          | Release Hold Transfer Conference                                          | Echocontact 3                                 |
| Interactions: 1                                                                | Interactions: 2<br>Auto Answer<br>After Call •<br>7 8 9                   | <u>File</u> Speed Dial <u>Actions</u> Options |
| Genesys 0 #                                                                    | Genesys         _0         #           ●         ●         ●         9:57 | Release Complete Reconnect                    |
| 9:49                                                                           |                                                                           | Auto Answer<br>After Call • 4 5 6             |
|                                                                                |                                                                           | Genesys • 0 #<br>■ Genesys • 0 #<br>3:40      |

Follow these steps to conference a call:

1. Click the **Conference** button.

The Conference window opens.

**Note**: The options in the Conference window are configurable by the administrator and can vary depending on install.

- 2. Choose one of the following three options:
  - a. Enter a number in the **Number** field with which to conference.
  - b. Click the **Select...** button to select the appropriate speed dial list associated with the user group from the **Speed List**.
  - c. Select an agent from the Agent drop down list.
- 3. Click the **Conference** button.
- 4. When the third party answers the phone, complete the conference by clicking the **Conference** button. You are now engaged in a 3-way conversation with the customer and the third party. Genesys EchoContact 3 displays the number of participants in the call.

- 5. If the third party is not available, you can retrieve the customer by pressing the **Reconnect** button.
- 6. To remove yourself from the conference call, press the **Release** button. The customer and third party remain connected.

Note: There is no way to force all parties to terminate the call.

#### **Common Conference Options**

| Conference Option | Use                                                                    |
|-------------------|------------------------------------------------------------------------|
| Number            | Enter a phone number to conference into the call.                      |
| Speed List        | Select the appropriate speed dial list associated with the user group. |
| Agent             | Select an individual agent to conference into the call.                |

Tip Before you press the **Release** button, you can rightclick the **Transfer** button to get a quick list of numbers for transferring.

### Swap

Swap is similar to a Transfer. Swap allows an agent the ability to switch between two or more individuals while on a call; usually for the purposes of consultation. For example, a consultation between agent and supervisor while the customer or originating party hears hold music.

|         |          | Swap <->  |
|---------|----------|-----------|
| Release | Complete | Reconnect |

Follow these steps to swap between calls:

- 1. Click the **Conference** button, opening the conference window.
- 2. Choose one of the following three options:
  - a. Enter a number in the **Number** field with which to conference.

- b. Click the **Select...** button to select the appropriate speed dial list associated with the user group from the **Speed List**.
- c. Select an agent from the Agent drop down list.
- 3. Click the **Conference** button.
  - The **Swap** button displays.
- 4. Click the Swap button to switch to the on hold call. Swap back and forth, as needed.
  - a. Option: To remove third party (for example and additional agent) from call and resume conversation with the original party (i.e. customer), press **Reconnect**. The additional agent is disconnected.
  - b. Option: To remove either party, press **Release** and click on the number of the agent you want to release. Press **Retrieve** to get the caller back.
  - c. Option: To conference in both parties, click **Complete** to conference in all parties.
- 5. To remove yourself from the conference call, press the **Release** button. The customer and the third party remain connected.

**Note:** You can end a call in Swap for the current caller when you click the **Release** button.

### Release a Call

When a customer hangs up, the call terminates. In the event an agent needs to terminate the call, click the **Release** button. Genesys EchoContact 3 returns to a *Ready* state, making you available for calls.

Follow this step to release a call:

1. Click the **Release** button. The call hangs up and call disposition information can be entered.

## **Genesys EchoContact 3 Voicemail**

Genesys EchoContact 3 voicemail is routed to the agent in the form of a screen popup and a chime played on the hard phone.

- From the **File** menu, voice mails can be saved as \*.wav files, which allows an agent to review them on most media players, send them by email, or store them.
- The voice mail can be played and paused as needed with the **Play** and **Pause** buttons.
- The slider bar allows the message to be scrolled and played from any point in the message.
- Click the **Complete** button to end the voice mail interaction and delete the voice mail.

### **Dialing Out with Genesys EchoContact 3**

Follow these steps to dial out with Genesys EchoContact 3. Begin this procedure from the Genesys EchoContact 3 soft phone.

1. Confirm you are in *Not Ready* mode then enter a valid area code and phone number into Genesys EchoContact 3 by using your computer keypad. (You may also click on the Genesys EchoContact 3 numeric keypad.) The phone number displays in the phone number drop down.

**Note:** You may also select a phone number from the speed dial list, or from the recent calls drop down.

- 2. Click the **Dial** button or click the **Enter** key on the keyboard. The phone number is dialed.
- 3. When finished, click the **Release** button to terminate the call. Genesys EchoContact 3 resets to default.

**Note:** You must enter a 91 prefix to dial out with the soft phone.

# **Call Disposition**

Based on how Genesys EchoContact 3 is configured, you may be prompted to enter a call disposition upon call termination. The use of dispositions allows you to specify the results of voice contacts. At the end of a call the **Disposition Voice Call** screen displays.

| 🥃 Echocontact 3 📃 🗆 🗙           |                                                               |
|---------------------------------|---------------------------------------------------------------|
| File Speed Dial Actions Options | Echocontact 3                                                 |
|                                 | <u>File</u> <u>Speed</u> Dial <u>A</u> ctions <u>O</u> ptions |
| ANI =                           | and and and and an and a second                               |
| DNIS =<br>Virtual Queue =00:21  | ANI =<br>DNIS =                                               |
| Answer                          | Virtual Queue = 00:14                                         |
|                                 |                                                               |
| :                               | Release Hold Transfer Conference                              |
| Interactions: 1                 | Interactions: 2                                               |
| Auto Answer 1 2 3               | Auto Answer 1 2 3                                             |
| 4 5 6                           | After Call + 4 5 6                                            |
| Genesys · 0 #                   | 7 8 9                                                         |
|                                 | Genesys 🔹 🛛 🖉                                                 |
| 9:49                            |                                                               |
|                                 | <b>■</b> () () () () () () () () () () () () ()               |
| Disposition voice call          |                                                               |
|                                 |                                                               |
| Sales                           |                                                               |
|                                 | Disposition                                                   |
|                                 | · · · · · · · · · · · · · · · · · · ·                         |
|                                 |                                                               |
|                                 |                                                               |
|                                 |                                                               |
|                                 |                                                               |
|                                 |                                                               |
|                                 |                                                               |
|                                 |                                                               |
|                                 |                                                               |
|                                 |                                                               |
|                                 |                                                               |

Follow these steps to enter a call disposition.

- 1. On the **Disposition Voice Call** screen, select an option from the drop down to rate the call.
- 2. Click the **Disposition** button to enter the selected disposition into the system.

### **Not Ready Codes**

You can give the system the reason you are not available to take calls. No calls are routed to you until you switch status to *Ready*. You have a list of choices or Not Ready Codes that display this information.

| Echocontact 3            |                  |
|--------------------------|------------------|
| File Speed Dial Actions  | Options          |
| pt_repart                | 100.010          |
| Personal<br>ACW          | 00:16            |
| Dial 📕 Not Ready 🗸       | ACW              |
|                          | Break            |
| Interactions: 0          | Coaching         |
| Auto Answer 1            | Conservation     |
| 4                        | Lunch            |
| 7                        | Meeting-Other    |
| 🥃 Genesys 🔒              | Nurse-Medical    |
|                          | Outbound         |
|                          | Paperwork-Rework |
|                          | Quality          |
| The second second        | System Problems  |
| 政府建立。高大学的管理              | Training         |
| a substantial states and | Unit Meeting     |

Follow these steps to select a Not Ready Code from the soft phone.

- 1. When you go *Not Ready* (click the **Ready** button), a list of Not Ready Codes display.
- 2. Click on the desired code. You are now in Red status, with your chosen code listed as the reason.

Note: You must click Ready to again receive calls.

### After Call Status Drop Down

The **After Call Status** drop down allows an agent to select an After Call Work (ACW) code before the call is terminated. The **After Call Status** drop down displays when a routed call is received by the soft phone. The After Call Status button is shown on the figure below.

| 늘 Echocontact 3                        | }       |                |        |  |  |
|----------------------------------------|---------|----------------|--------|--|--|
| <u>File</u> <u>Speed</u> Dial <u>A</u> | tions   | <u>O</u> ptior | IS     |  |  |
| pl_rpup1 2008800                       |         |                |        |  |  |
| Dialing:<br>00:35                      |         |                |        |  |  |
|                                        |         |                |        |  |  |
| Release Hold T                         | ransfer | Confe          | erence |  |  |
|                                        |         |                | \$     |  |  |
| Interactions: 2                        |         |                | -      |  |  |
| Auto Answer                            | 1       | 2              | 3      |  |  |
| After Call 🔻                           | 4       | 5              | 6      |  |  |
|                                        | 7       | 8              | 9      |  |  |
| Genesys • 0 #                          |         |                |        |  |  |
|                                        |         |                |        |  |  |

**Note:** The **Auto Answer** button shown here may not be visible on some Genesys EchoContact 3 displays.

Follow these steps to select an **ACW** code during a call.

- 1. With the routed call still active, the **After Call** drop down list displays.
- 2. Click the After Call drop down to select an ACW code (for example, "Break").
- When the call is finished, click the **Release** button. The **Not Ready** reason code displays as the status indicator as shown in the figure below.

| 🥃 Echocontact 3                |                |              | x     |  |  |
|--------------------------------|----------------|--------------|-------|--|--|
| <u>File</u> Speed Dial         | <u>A</u> ction | s <u>O</u> p | tions |  |  |
|                                |                |              |       |  |  |
| Parsonal                       |                |              |       |  |  |
| Break                          |                |              | 01:58 |  |  |
| Dial 📕 Not Ready 🔻 📱 Logged In |                |              |       |  |  |
|                                |                |              |       |  |  |
|                                |                |              | \$    |  |  |
| Interactions: 1                | 1              |              | -     |  |  |
| Auto Answer                    | 1              | 2            | 3     |  |  |
|                                | 4              | 5            | 6     |  |  |
| G                              | 7              | 8            | 9     |  |  |
| Senesys                        |                | 0            | #     |  |  |
| ●@ ♦ 💽 ♦                       | •=             |              | 12:10 |  |  |

### **Viewing Recent Interactions**

You can view information about the interactions made during the current Genesys EchoContact 3 session (as defined by logging in).

| **2         7/8/2009 9:59:08 AM         41660168058630529         00:31           *3         7/8/2009 10:00:26 AM         416601680558530530         00:05 | 41660168058630529 00:31<br>41660168058630530 00:05 |
|----------------------------------------------------------------------------------------------------|----------------------------------------------------|
| ₹7/8/2009 10:00:26 AM 41660168058630530 00:05                                                                                                    | 41660168058630530 00:05                            |
|                                                                                                    |                                                    |
| 1/8/2009 10:01:48 AM 41660168058630531 00:14                                                                                                    | 41660168058630531 00:14                            |

Follow these steps to view recent interactions. Begin this procedure from the Genesys EchoContact 3 soft phone.

- 1. Select Actions > Recent Interactions. The Recent Interactions window displays.
- Click the Windows interface X button (upper right corner of the window) to close the Recent Interactions window.
   Note: Recent Interactions include both inbound and outbound calls. Recent Interactions are deleted when you log off or exit the system.

#### Tip

Q

You can click the **Dial** button associated with a Connection ID (ConnID) to place a call to that number.

- Tip If you experience a problem with a call (for example, bad volume or dead air) you can flag the call by right-clicking the record and selecting "Flag as Problem" and add
- comments to the support form that pops up. The ConnID and logs are then automatically uploaded into an incident for the Genesys Echopass Support team.

### **Genesys EchoContact 3 Error Messages**

#### Soft Phone Exit Error Message

If you select **File > Exit** (or click the interface **X** button to close Genesys EchoContact 3) while on a call the error message below displays. Complete the call to make a soft phone exit possible.

Error: Cannot Close EchoContact while calls still in progress.

## Logging out and Exiting Genesys EchoContact 3

Follow these steps to log out and exit from Genesys EchoContact 3. Begin this procedure from the Genesys EchoContact 3 soft phone.

- Click the Logged In button to log out of Genesys EchoContact 3. (The button changes to read Logged Out.) The Logged Out button is now red, indicating that you are not accumulating login time and that not interactions can take place.
- Click the Windows interface X button (upper right corner of the window) to close the soft phone.

Genesys EchoContact 3 closes and you are logged off the system.

**Note:** Be sure to log out or close the soft phone when your shift is over. You may accumulate time as logged in or in *After Call Work* status (or whatever Not Ready Code you have selected) if you don't remember to log out.

**Note:** If the Windows screen saver becomes active, the Genesys EchoContact 3 logs off the session automatically. The Not Ready Code reads "*Screen Locked*". **Screen Locked** cannot be selected from the Not Ready Codes drop down.

If you select **File > Exit**, or click the interface **X** button to close Genesys EchoContact 3 while on a call, the following error message displays:

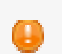

Cannot Close Echocontact while calls still in progress.

# Speed Dial

Genesys EchoContact 3 Speed Dial allows the creation of a list of phone numbers that can be dialed from the soft phone. Users can create speed dial entries on the **Personal** tab. Other tabs will be populated automatically as configured by the administrator.

Note: Users can only dial out this way while in Not Ready status.

| Sechocontact 3      |           |                                                                             | ×                 |         |                |              |
|---------------------|-----------|-----------------------------------------------------------------------------|-------------------|---------|----------------|--------------|
| File Speed Dial Act | ions      | Options                                                                     |                   |         |                | 100010000000 |
| et,reent            | -         | chocon                                                                      | act Speed D       | Dial    |                |              |
|                     | Fav       | orite Red                                                                   | ent Workgro       | up Pers | onal           |              |
| Dist Desdu          |           | Name                                                                        | Number            | Calls   | Or             |              |
| Utai Keady          | 5         |                                                                             |                   | 0       | 1              | ×            |
|                     | <u>\$</u> | <new< td=""><td><number></number></td><td>0</td><td>2</td><td>×</td></new<> | <number></number> | 0       | 2              | ×            |
| Interactions: 0     |           |                                                                             |                   |         |                |              |
| Senesys             |           |                                                                             | _                 |         | Flag as<br>New | Favorite     |
| • 🍋 • • •           |           |                                                                             |                   |         |                |              |
|                     |           |                                                                             |                   |         |                |              |

### Creating a Speed Dial Entry on the Personal Tab

Follow these steps to create a speed dial entry:

- 1. From the soft phone, select **Speed Dial**. *The Genesys Echopass Speed Dial screen displays.*
- 2. Click the **Personal** tab.
- 3. Click the **New Entry** icon or right click and select **New**.
- 4. Enter the required information in the available fields (see table below). *The speed dial entry is now available under the Speed Dial menu.*
- Click inside the Speed Dial table in order to save your entry before moving to a different tab or closing the Speed Dial menu.
   Note: If you try to create a duplicate entry, the error message "You must specify unique Name and Num" will display at the bottom of the box. The message remains at the bottom of the box and the data fields return to "<New Entry>, <Number>" until you create an entry with a unique name and number.

| -   | chopass Spe          | ed Dial           |          |       |       |   |
|-----|----------------------|-------------------|----------|-------|-------|---|
| avo | orite Recent         | Workgroup         | Personal |       |       |   |
|     | Name                 | Number            |          | Calls | Order |   |
| 5   | test 1               | 001449057         | 0        | 0     | 1     | > |
| 4   | <new entry=""></new> | <number></number> |          | 0     | 6     | > |
|     |                      |                   |          |       |       |   |
|     |                      |                   |          |       |       |   |

| Speed Dial Field | Description                                                                              |
|------------------|------------------------------------------------------------------------------------------|
| Favorite Tab     | A list of agent-created phone numbers.                                                   |
| Account          | The account associated with the speed dial phone number.                                 |
| Name             | The name of the speed dial account.                                                      |
| Number           | The phone number associated with the account.                                            |
| Calls            | Number of calls placed to the associated number.                                         |
| Order            | The order in which the Speed Dial account was entered.                                   |
| Recent Tab       | A list of calls recently placed.                                                         |
| Workgroup Tab    | A list of workgroups that can be called from this page.                                  |
| Personal Tab     | A list of agent created phone numbers that does not include workgroups or fellow agents. |

# Flag as Favorite

Right click on an entry to flag it as a favorite. The favorites appear on the **Favorite** tab.

| SIL | Sechopass Speed Dial |         |        |         |     |          |       |     |   |
|-----|----------------------|---------|--------|---------|-----|----------|-------|-----|---|
|     | Favo                 | orite F | Recent | Workgro | up  | Personal |       |     |   |
| l   |                      | Acc     | Name   |         | Nun | nber     | Calls | Ord |   |
| l   | 5                    | Per     | John D | oe      | 888 | 8888888  | 0     | 1   | × |
|     |                      |         |        |         |     |          |       |     |   |

The above figure shows how the **Speed Dial** list appears after the changes are made.

### **Deleting a Speed Dial Entry**

Follow these steps to delete a Speed Dial entry:

- 1. Click the entry once to highlight it for deletion.
- 2. Click the **Delete** icon associated with the speed dial entry to be deleted.
- 3. Click **Yes** to confirm the deletion.

### **Initiating a Speed Dial Call**

Follow these steps to initiate a Speed Dial call:

- 1. Select **Speed Dial**. The **Speed Dial** window displays.
- 2. Select a tab to locate the desired number.
- 3. Click the dialing icon. The **Confirm Dial** dialog box displays.
- 4. Select Yes.

# **Interaction Details**

Interaction details can be viewed on the Interaction Data screen.

| Interaction Data |            |
|------------------|------------|
| Кеу              | Value      |
| ▶ mdiAccount     | Personal   |
| mdiClient        | Peterlini  |
| mdiANI           | STRACTS    |
| DialedNumber     | B012041411 |
|                  |            |
|                  |            |
|                  |            |
|                  |            |
|                  |            |
|                  |            |
|                  |            |
|                  |            |

Follow these steps to view Interaction Details:

- 1. Select Actions > Interaction Details.
- 2. The Interaction Details screen displays. Note: You can click the column names to sort them.

# **Call Queues**

Call Queue display is for information only.

## **Viewing Queues**

Queues and any calls in the queue can be viewed from the **Queues** screen.

| Se Queues |       |               |
|-----------|-------|---------------|
| Queue     | Calls | Oldest Call 🛆 |
|           |       |               |
|           |       |               |
|           |       |               |

Follow this step to view Queues:

 Select Actions > Queues. *The Queues screen displays.* Note: You can click the column names to sort them.

| Queue Field | Description                                                      |
|-------------|------------------------------------------------------------------|
| Queue       | A queue created in Echo System Manager (ESM) with calls waiting. |
| Calls       | The number of calls in the queue.                                |
| Oldest Call | A column sort of queue calls by length of time.                  |

# How to Configure Genesys EchoContact 3

You can customize Genesys EchoContact 3 to improve workflow.

## **Resetting Genesys EchoContact 3**

Reset Genesys EchoContact 3 to troubleshoot some issues, such as the Login/Logout buttons becoming grayed out, unresponsive buttons, disconnected from the hard phone, or if Genesys EchoContact 3 returns an error message.

Follow the step below to reset Genesys EchoContact 3. Begin this procedure from the Genesys EchoContact 3 soft phone.

1. Select File > Reset. Genesys EchoContact 3 resets in less than 1 minute.

## **Changing the Genesys EchoContact 3 Password**

By default, Genesys EchoContact passwords are not required to be changed other than at first login, and do not expire.

Password rules are set by the system administrator.

- Agents can be required to change password upon first log in
- Passwords have to be at least 5 characters, alpha numeric characters are legal, noncase sensitive
- The system remembers the last five changed passwords (forcing an unique password each time it is changed)

| Se Change Password              |
|---------------------------------|
| Current Password: New Password: |
| Confirm Password:               |
| Change Cancel                   |

Follow these steps to change the Genesys EchoContact 3 password. Begin this procedure from the Genesys EchoContact 3 soft phone.

- Select File > Change Password. The Change Password dialog box displays.
- 2. Enter the current password, and then the desired new password twice. Asterisks (\*) display in the text fields.
- 3. Click the Change button.

## Setting Genesys EchoContact to Always be on Top

By default, Genesys EchoContact 3 is set to run in the background. Genesys EchoContact 3 displays in the foreground when an incoming call is received.

You can configure Genesys EchoContact 3 to always remain on top of other applications so that it is always visible. This is advisable as the interface takes up very little real estate on your desktop. This can be done with Genesys EchoContact 3 in any state.

Follow this step to set Genesys EchoContact 3 to always be on top. Begin this procedure from the Genesys EchoContact 3 soft phone.

1. Select **Options > Always on Top**. Genesys EchoContact 3 now stays on top during any program or window switch.

### **Clearing the Redial List**

The Redial List on the soft phone does not clear automatically. From time to time, as the list becomes too long to be useful, manually clearing it is advised.

Follow this step to clear the Genesys EchoContact 3 Redial List. Begin this procedure from the Genesys EchoContact 3 soft phone.

1. Select File > Clear Redial List. The Redial list clears.

Note: Only outbound calls display in the Redial List.

### **Preferences**

Use the Genesys EchoContact 3 window to set Genesys EchoContact 3 preferences.

Note: What can or cannot be viewed in the Preferences is configurable in ESM.

| 9 | Preferences               | ×        |
|---|---------------------------|----------|
|   | CallbackRescheduleTime    | <b>•</b> |
|   | Value 5                   |          |
|   | Callback Reschedule Time  |          |
|   |                           |          |
|   | SetAsForegroundWindow     |          |
|   | ○ False                   |          |
|   | Bring to front on ringing |          |
|   |                           |          |
|   | ShowQueueTransferList     |          |
|   | ○ False                   |          |
|   | Show Queue Transfer List  |          |
|   |                           | Ŧ        |
|   | OK Cancel Apply           |          |
|   | Cancer Appry              |          |

Follow these steps to view and edit Preferences:

- 1. Select **Options > Preferences**.
- 2. In the Preferences screen, make any changes required (see the table below for guidance on available options).
- 3. Click the **Apply** button to enter changes and keep the Preferences screen open.
- 4. Click the **OK** button to apply the changes and close the Preferences screen.
- 5. Click the **Cancel** button to close the Preferences screen without making any changes.

### Preference Options

| Preference                           | Description                                                                                                    |
|--------------------------------------|----------------------------------------------------------------------------------------------------|
| Use Last Transfer Number             |                                                                                                    |
| Idle Not Ready Reason                | The state Genesys EchoContact 3 will go into when it is idle.                                                                                    |
| Idle Force Not Ready On Lock         | Changes Genesys EchoContact 3 state<br>when the screen saver is active or the<br>computer is locked.                                             |
| Client Help URL                      |                                                                                                    |
| Confirm Dial Press                   | When a new outbound call is made it will<br>ask to confirm the dial. Pressing yes will<br>make the call and pressing no will cancel<br>the dial. |
| Steal Focus On Multiple Interactions |                                                                                                    |
| Disable Release on Answer            | Timer for the Release button to be grayed out after a call is answered.                                                                          |
| Display Yellow State Icon            | When the Genesys EchoContact 3 media buttons are not equal, the not ready button will be yellow.                                                 |
| Preview Record Skip                  | Outbound: this allows the user to skip the outbound record to be dialed.                                                                         |
| Agent Email Address                  | The return Email address that populates the<br>From line for Emails sent from Genesys<br>EchoContact 3.                                          |
| Default Email From Address           | The default return Email address that populates the From line for Emails sent from Genesys EchoContact 3.                                        |
| Callback Reschedule Time             | Callback: Enter a time, in minutes, to schedule a callback.                                                                                      |
| Set as Foreground Window             | Bring the soft phone to the front upon an incoming call.                                                                                         |
| Show Queue Transfer List             | Display the Queue Transfer List when selecting a transfer.                                                                                       |
| Show Agent Transfer List             | Display the Agent Transfer List when selecting a transfer.                                                                                       |
| Always Flash Taskbar                 | Flash the Genesys EchoContact 3 task bar when there is an incoming call.                                                                         |
| Always Bring to Front                | Display Genesys EchoContact 3 when there is an incoming call.                                                                                    |

| Play Ring Notification   | Play a notification sound when Genesys<br>EchoContact 3 receives an incoming call. |
|--------------------------|------------------------------------------------------------------------------------|
| Client Dictionary Only   | Allow the user to customize the spell check dictionary.                            |
| Custom Ring Notification | Select a custom ring notification (*.wav file) from a location on the hard drive.  |

**Note**: Genesys EchoContact 3 exposes only a subset of these preferences depending on how it has been configured by the Administrator of the Agent's workgroup.

### **Refresh Preferences**

When changes are made to preferences, choose the **Refresh Preferences** option to apply the changes.

Follow this step to Refresh Preferences:

1. Select File > Refresh Preferences.

# Change History

This section lists topics that are new or that have changed significantly in the 3.3 release of this content.

### New In Release 3.3

• This user guide was re-branded and restructured for clarity and usability.